# **SCHOOLING SYSTEM**

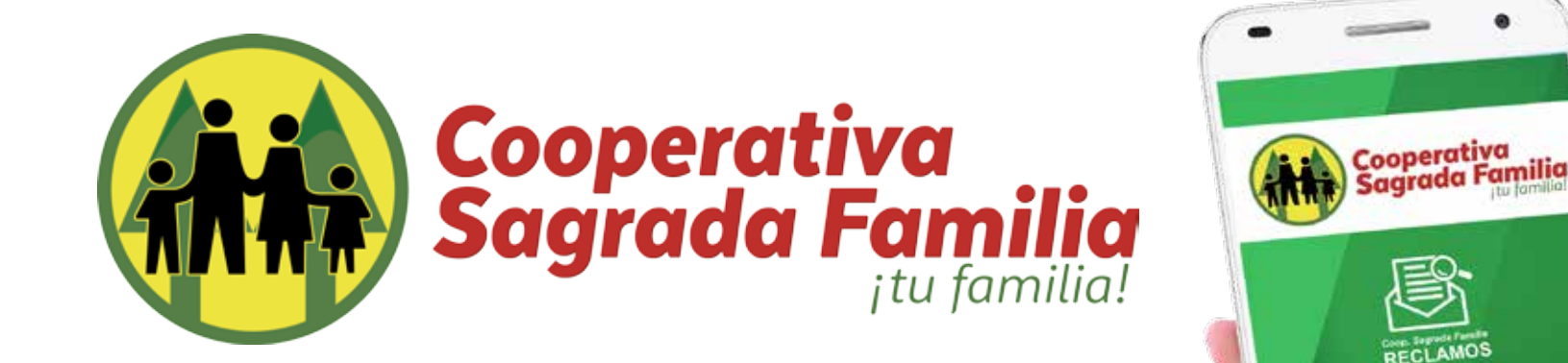

## Manual de Usuario

# ¿Cómo dar seguimiento a mi reporte?

Todos los reportes realizados desde nuestro teléfono por medio de la aplicación quedaran almacenados en nuestro dispositivo y podremos revisar todos los reportes realizados seleccionando "Mis reportes" donde podremos ver una lista de todos los reportes que hemos generado en ese dispositivo.

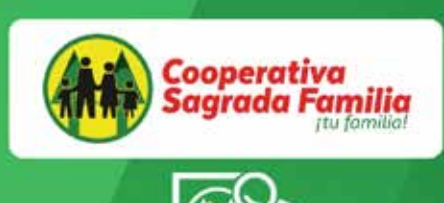

#### Coop. Segrade Femilie RECLAMOS

Tu Cooperativa te da la bienvenida a esta aplicación en la que puedes hacer reportes de manera anónima sobre: denuncias, fraudes, reclamos, quejas y sugerencias

Ingrese al Menú de Opciones

Revisar mis Reportes Creados

### ¿Cómo dar seguimiento a mi reporte?

Ya en la sección" Mis reportes" podremos ver la fecha de nuestros reportes, el prefijo del tipo de reporte, si estos tienen algún tipo de respuesta o notificación o podremos eliminar los reportes que ya fueron investigados seleccionando el icono de "basurero" al costado derecho de cada reporte.

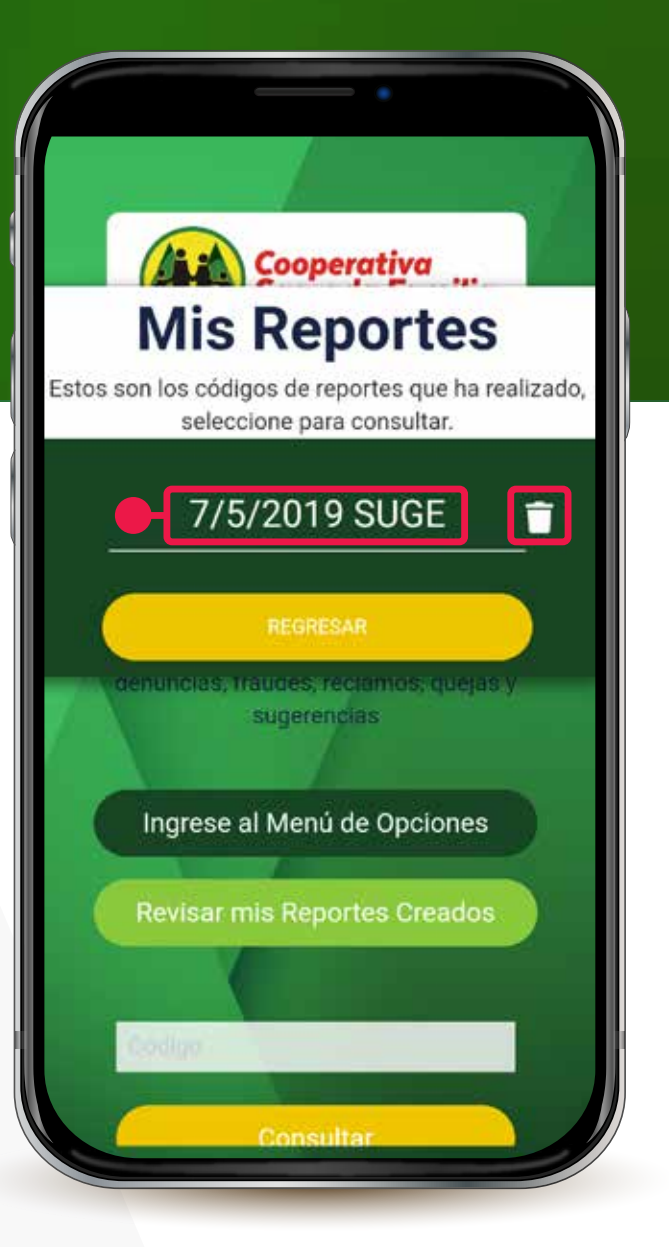